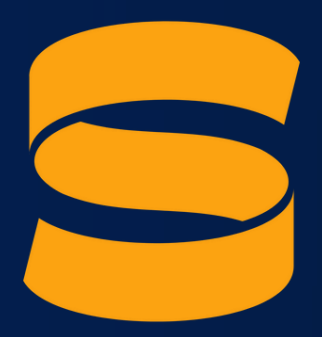

## SILP EVENTOS E TREINAMENTOS

### TUTORIAL ÁREA DO ALUNO

🔇 WhatsApp: (41) 9 9151-5593

🔊 contato@silp.com.br

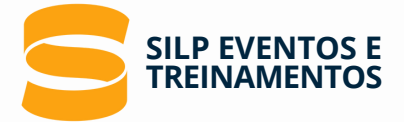

Bem vindo a Área do aluno da Silp, por aqui você terá acesso aos materiais e certificados dos cursos concluídos através da Silp!

#### Para ter acesso ao certificado siga os seguintes passos:

- 1. Acesse nosso site www.area-do-aluno.silp.com.br >
- 2. Informe os seus dados para realizar o login:
- USUÁRIO: SEU CPF (EX. 123.561.652-25) obs: necessário utilizar pontuação no CPF
- Senha: \*\*\*\*\*

| 3                                                | SILP EVENTOS E<br>TREINAMENTOS |  |  |  |  |  |
|--------------------------------------------------|--------------------------------|--|--|--|--|--|
|                                                  | CPF (Ex: 123.456.789-10):      |  |  |  |  |  |
|                                                  | 123.456.789-10                 |  |  |  |  |  |
|                                                  | Senha:                         |  |  |  |  |  |
|                                                  |                                |  |  |  |  |  |
|                                                  | Entrar                         |  |  |  |  |  |
| Esqueceu ou deseja efetuar o reset da sua senha? |                                |  |  |  |  |  |

3. Localize o curso dentro da aba "Cursos matriculados" e clique em "Comece a aprender":

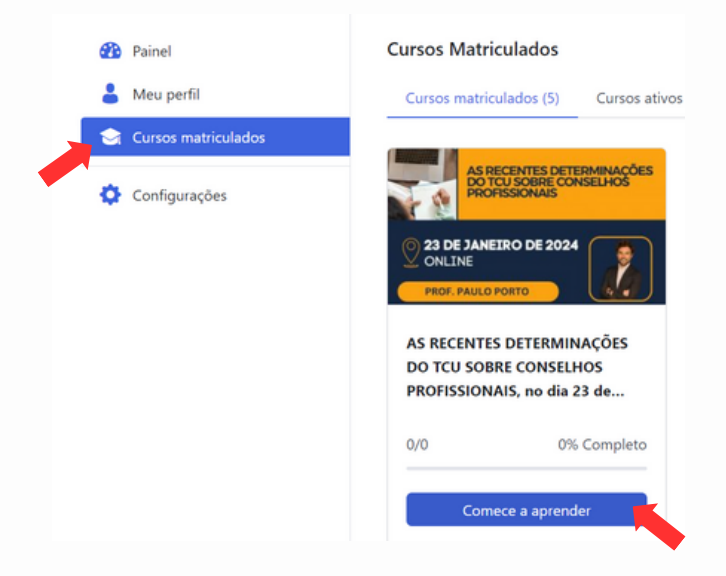

<sup>(</sup>A senha é encaminhada para o e-mail de cadastro caso não tenha recebido entrar em contato através do e-mail: suporte@silp.com.br)

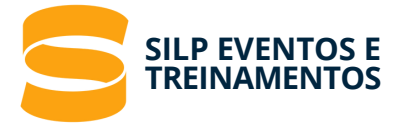

4. Você irá ser direcionado a aba dos conteúdos do curso, você pode navegar pelas abas para encontrar o material que deseja:

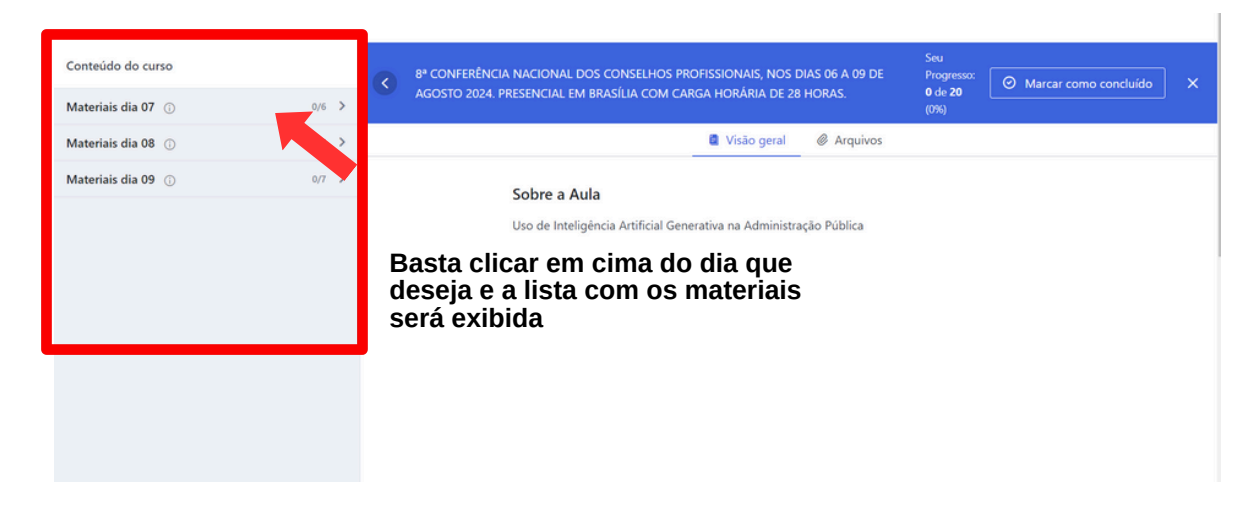

5. Clique em cima da aula que deseja visualizar o material,

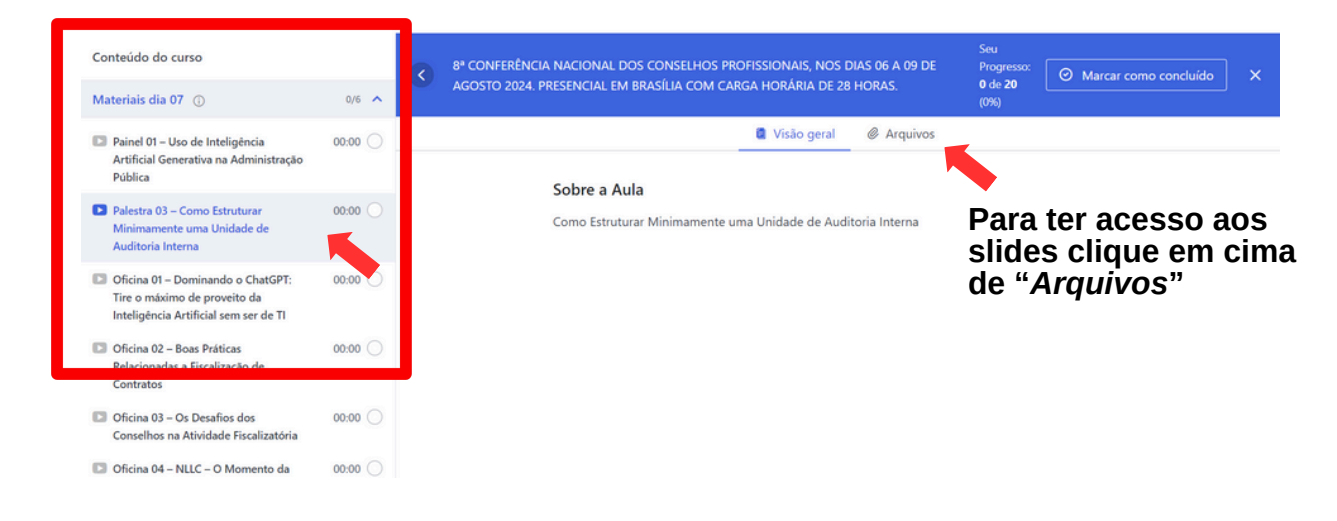

6. Para abrir a apresentação basta clicar em cima do ícone conforme imagem abaixo:

| Conteúdo do curso<br>Materiais dia 07 ①                                                                    | 0/6 🔨    | < | 8º CONFERÊNCIA NACIONAL DOS CONSELHOS PROFISSIONAIS, NOS DIAS 06 A 09 DE<br>AGOSTO 2024. PRESENCIAL EM BRASÍLIA COM CARGA HORÁRIA DE 28 HORAS. | Seu<br>Progresso:<br><b>0</b> de <b>20</b><br>(0%) | O Marcar como concluído | × |
|----------------------------------------------------------------------------------------------------|----------|---|----------------------------------------------------------------------------------------------------|----------------------------------------------------|-------------------------|---|
| Painel 01 – Uso de Inteligência<br>Artificial Generativa na Administração<br>Pública                       | 00:00 🔘  |   | Visão geral 🥜 Arquivos                                                                                                    | _                                                  |                         |   |
| Palestra 03 – Como Estruturar<br>Minimamente uma Unidade de<br>Auditoria Interna                           | 00:00 🔿  |   | PAINEL 01 – Dia 07 Erick Muzart.p                                                                                                    |                                                    |                         |   |
| Oficina 01 – Dominando o ChatGPT:<br>Tire o máximo de proveito da<br>Inteligência Artificial sem ser de TI | 00:00 🔿  |   |                                                                                                    |                                                    |                         |   |
| Oficina 02 – Boas Práticas<br>Relacionadas a Fiscalização de<br>Contratos                                  | 00:00 () |   |                                                                                                    |                                                    |                         |   |
| Oficina 03 – Os Desafios dos<br>Conselhos na Atividade Fiscalizatória                                      | 00:00 🔘  |   |                                                                                                    |                                                    |                         |   |

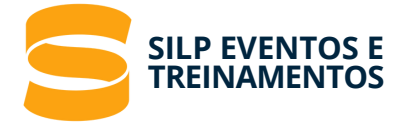

7. A apresentação será aberta em uma nova aba para visualização, para realizar o download do material basta clicar na seta conforme imagem abaixo:

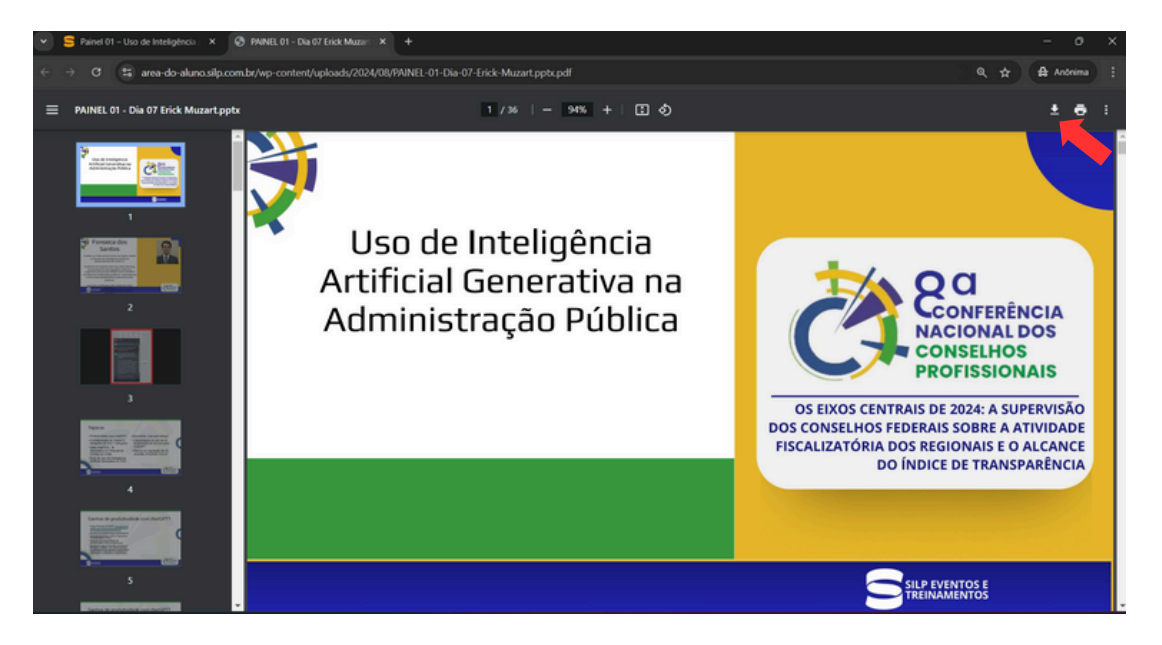

8. Para ter acesso ao certificado de conclusão do curso, vamos voltar a página da área do aluno, conforme imagem abaixo:

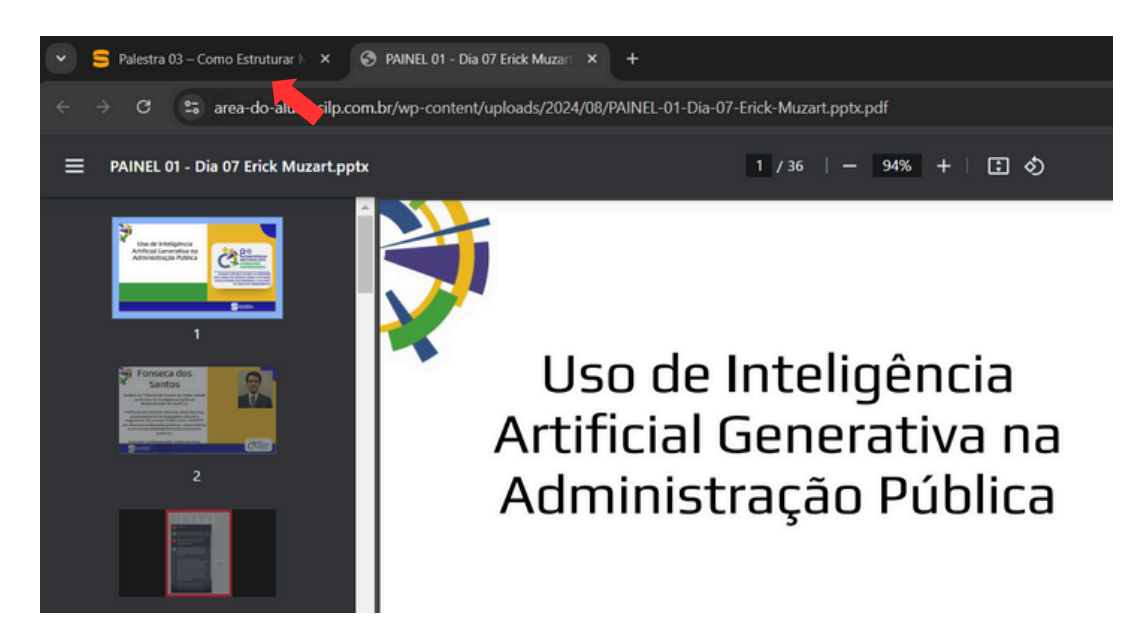

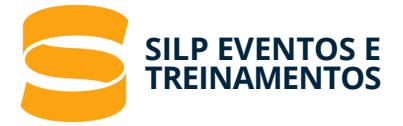

9. Clique no "x" para fechar a aba de conteúdos do curso, conforme imagem abaixo:

| Conteúdo do curso<br>Materiais dia 07 🕜                                                                    | 0/6 🔨   | B <sup>a</sup> CONFERÊNCIA NACIONAL DOS CONSELHOS PROFISSIONAIS, NOS DIAS 06 A 09 DE<br>AGOSTO 2024. PRESENCIAL EM BRASÍLIA COM CARGA HORÁRIA DE 28 HORAS. Seu Ode 20 Marcar como concluído (7%) |  |  |  |
|----------------------------------------------------------------------------------------------------|---------|----------------------------------------------------------------------------------------------------|--|--|--|
| Painel 01 – Uso de Inteligência<br>Artificial Generativa na Administração<br>Pública                       | 00:00   | 🖉 Visão geral 🖉 Arquivos                                                                                                    |  |  |  |
| Palestra 03 – Como Estruturar<br>Minimamente uma Unidade de<br>Auditoria Interna                           | 00:00 🔘 | Como Estruturar Minimamente uma Unidade de Auditoria Interna                                                                                                    |  |  |  |
| Oficina 01 – Dominando o ChatGPT:<br>Tire o máximo de proveito da<br>Inteligência Artificial sem ser de TI | 00:00 🔘 |                                                                                                    |  |  |  |
| Oficina 02 – Boas Práticas<br>Relacionadas a Fiscalização de<br>Contratos                                  | 00:00 🔘 |                                                                                                    |  |  |  |
| Oficina 03 – Os Desafios dos<br>Conselhos na Atividade Fiscalizatória                                      | 00:00 🔘 |                                                                                                    |  |  |  |
| C Oficina 04 - NUIC - O Momento da                                                                         | 00:00   |                                                                                                    |  |  |  |

10. Você irá ser direcionado a página do curso, para ter acesso ao seu certificado clique em "*Curso completo*", conforme imagem abaixo:

| CONFERENCIA NACIONAL D X +<br>→ C III area-do-aluno.silp.com.br/courses/8a-conferencia-nacional-dos-conselhos-profissionais/                                         | - O<br>☆ ∯ Andnima                                                                                                   |
|----------------------------------------------------------------------------------------------------|----------------------------------------------------------------------------------------------------|
| 8ª CONFERÊNCIA NACIONAL DOS CONSELHOS PROFISSIONAIS, NOS DIAS (<br>AGOSTO 2024. PRESENCIAL EM BRASÍLIA COM CARGA HORÁRIA DE 28 HOI<br>S Por Silp Categorias: Eventos | 06 A 09 DE<br>RAS.                                                                                                   |
| RCONFERÊNCIA<br>NACIONAL DOS<br>CONSELHOS<br>PROFISSIONAIS®                                                                                                    | Progresso do curso<br>0/0 0% Completo<br>Curso completo<br>W Você se inscreveu neste varso em 28 de março<br>de 2024 |
| BRASÍLIA – DF                                                                                                    | III Todos os níveis<br>◎ 3 horas Duração<br>@ Certificado de conclusão                                               |

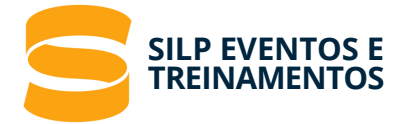

## 11. A página será atualizada, agora basta clicar em visualizar certificado, conforme imagem abaixo:

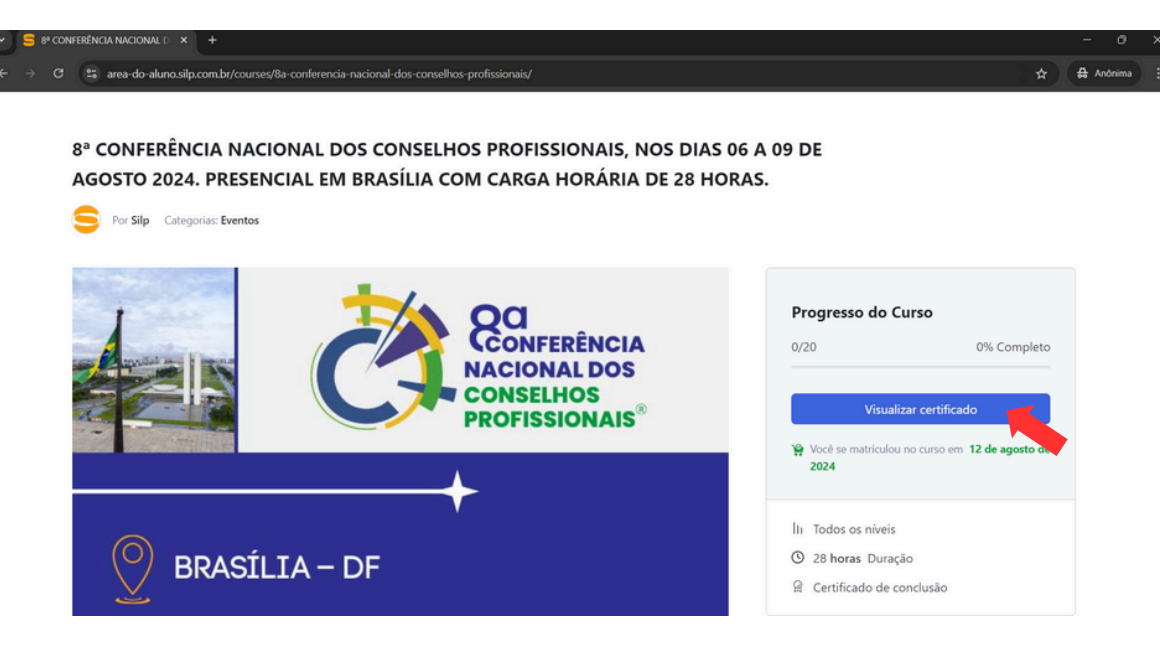

Nesta etapa, caso ao clicar em "curso completo" não apareça a opção "visualizar certificado" experimente limpar o cache do navegador para corrigir o problema

Você pode utilizar o comando: "ctrl + F5" do seu teclado para realizar a limpeza do cache, caso o problema persista entrar em contato através do e-mail: suporte@silp.com.br

12. Você irá ser direcionado para a página do certificado, conforme imagem abaixo:

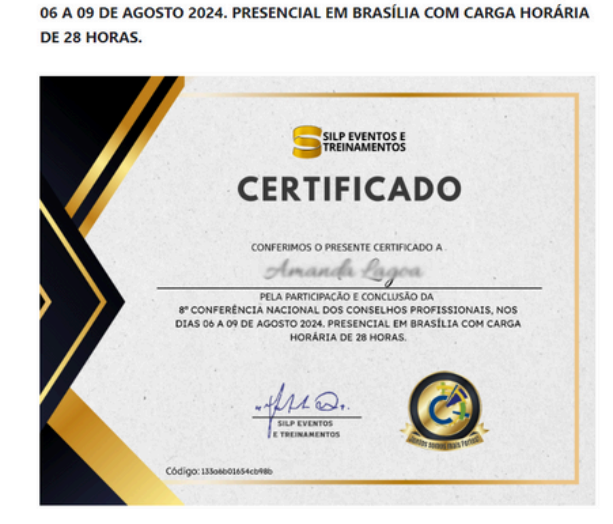

8ª CONFERÊNCIA NACIONAL DOS CONSELHOS PROFISSIONAIS, NOS DIAS

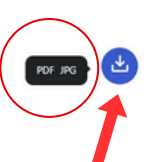

Para realizar o download do certificado, passe o mouse em cima da seta conforme indicado na imagem. Ela abrirá duas opções de formato de arquivo para download, "PDF" e "JPG"

Clique em cima do formato que deseja realizar o download

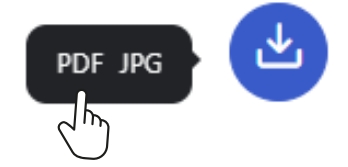

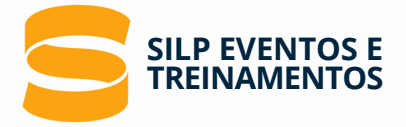

13. Basta salvar o arquivo em seu computador

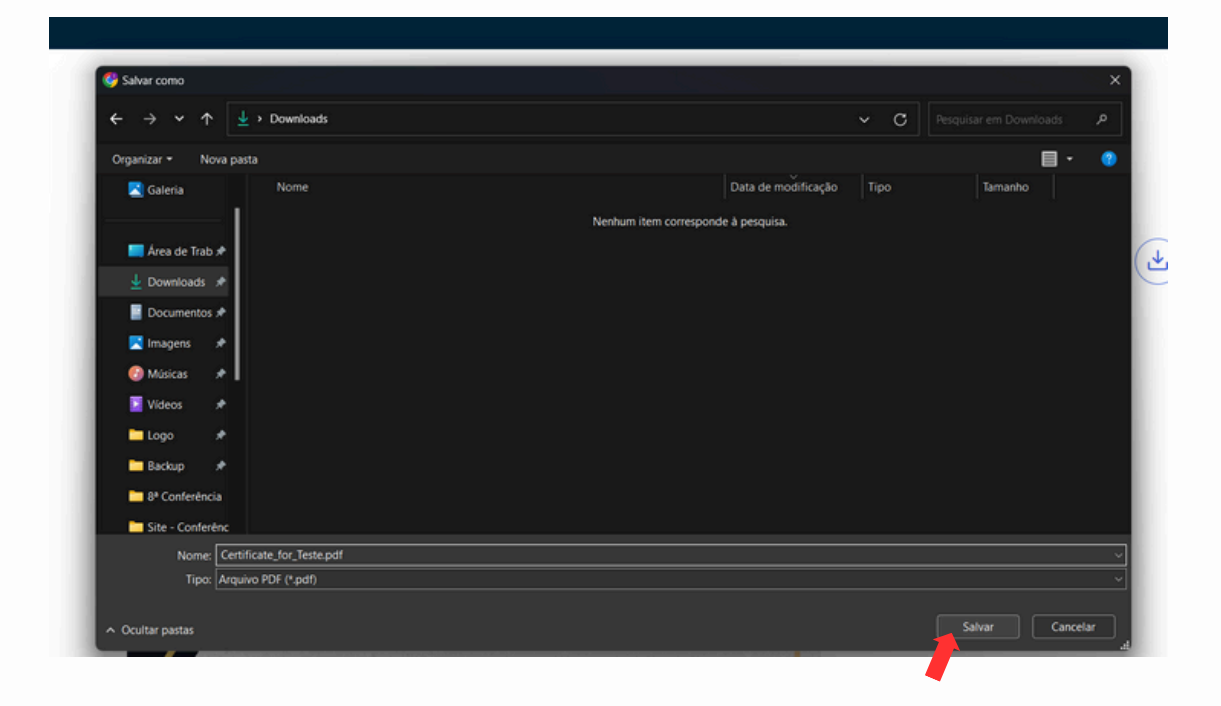

**ATENÇÃO:** A emissão do certificado é realizada pelo sistema no momento da solicitação, o processamento pode levar alguns segundos. Pedimos que aguarde, agradecemos a compreensão!

Qualquer dúvida ou problema estamos disponíveis através do e-mail: suporte@silp.com.br!

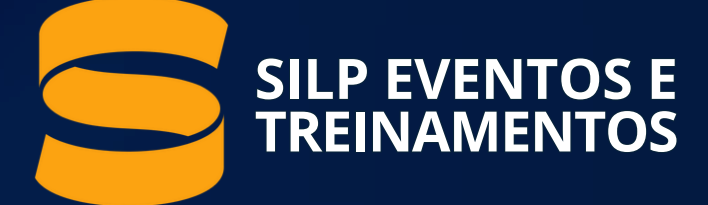

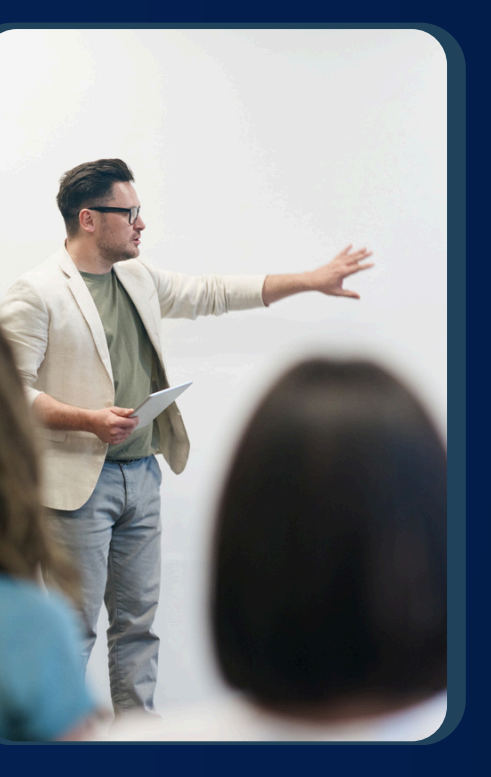

# CAPACITAÇÕES NCOMPANY PRESENCIAL E ONLINE

ADEQUAÇÃO DO CONTEÚDO Á REALIDADE DOS CONSELHOS DE FISCALIZAÇÃO CUSTOMIZAÇÃO E ECONOMIA

🔇 WhatsApp: (41) 9 9151-0725

**CANAIS DE ATENDIMENTO** suporte@silp.com.br WhatsApp: (41) 99151-5593

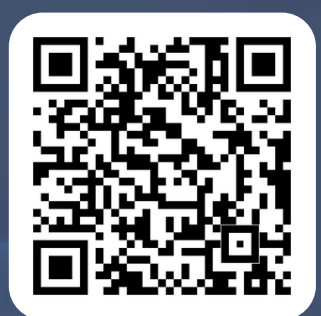